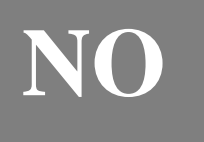

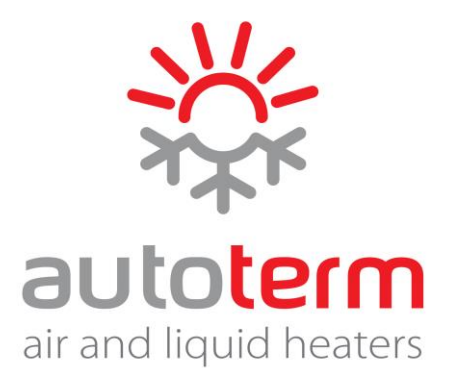

# Bruksanvisning

# Kontrollpanel CP-27

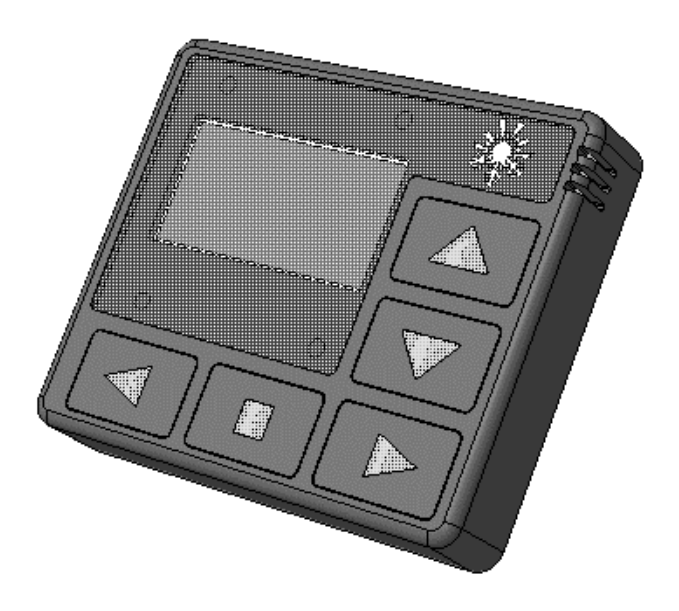

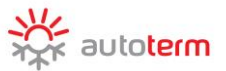

## Salgsavdelingen

Produsent Selskap med begrenset ansvar «AUTOTERM»

Selskap med begrenset ansvar «Autoterm» Paleju street 72, Marupe LV-2167, Latvia +371 20110229 E-post: <u>sales@autoterm.com</u> <u>http://www.autoterm.com/</u>

### Serviceavdelingen

Selskap med begrenset ansvar «Autoterm» Paleju street 72, Marupe LV-2167, Latvia +371 25529999 service@autoterm.com

# Innhold

| 1  | Innledning                                            | 3  |
|----|-------------------------------------------------------|----|
| 2  | Garanti og ansvar                                     | 3  |
| 3  | Sikkerhet                                             | 4  |
| 4  | Formål                                                | 4  |
| 5  | Beskrivelse av kontrollpanelet                        | 5  |
| 6  | Starte kontrollpaneloperasjon                         | 5  |
| 7  | Hovedmeny                                             | 6  |
| 8  | Timer-innstillingsmenyen                              | 7  |
| 9  | Hurtigtilgang til aktiveringsmeny for oppstartstimere | 8  |
| 10 | Innstillingsmeny for vannbårne forvarmere             | 8  |
| 11 | Innstillingsmeny for luftvarmere                      | 10 |
| 12 | Innstillingsmeny for parametre                        | 12 |
| 13 | TidsInnstillinger                                     | 13 |
| 14 | Språkinnstillinger                                    | 14 |
| 15 | Skjermmeny for programvareversjon                     | 14 |
| 16 | Instillingsmeny for driftstid                         | 14 |
| 17 | Start av vannbåren forvarmer                          | 15 |
| 18 | Luftvarmer start                                      | 16 |
| 19 | Funksjonsfeil                                         | 17 |
| 20 | Godkjenning og pakkeattest                            | 17 |

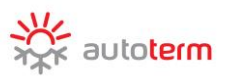

# Innledning

Denne brukerhåndboken er en del av dokumentasjonen for vannbårne forvarmere og luftvarmere (heretter referert til som produktet). Håndboken inneholder informasjon til brukeren om sikkert vedlikehold av produktet.

Denne kontrollkonsollen er kompatibel med følgende produkter:

forvarmere:

- FLOW-14D
- FLOW-5

luftvarmere:

- Air 2D
- Air 4D
- Air 8D
- Air 9D

For detaljerte opplysninger om støttede produktmodeller, vennligst besøk<u>www.autoterm.c</u>om

Ved eventuelle problemer anbefaler vi sterkt at du kontakter autoriserte servicesentre. Adressene og telefonnumrene til disse du kan få fra selgeren eller på www.autoterm.runettsiden.

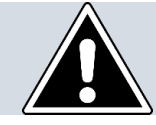

Før bruk av forvarmeapparatet, les denne bruksanvisningen og bruksanvisningen for forvarmeapparatet (varmeapparatet).

# Garanti og ansvar

Produsenten er ikke ansvarlig for feil og skader som oppstår som følge av manglende oppfyllelse av installasjons- og vedlikeholdsveiledningen for produktet.

- Kontrollpanelet kan kun brukes til å styre produkter som er på listen over kompatible produkter.
- Ikke tilkoble eller frakoble kontrollpanelkontakten mens produktet er i bruk.
- Etter at produktet er slått av, må det ikke slås på igjen før det er gått minst 5-10 sekunder.
- Dersom apparatet ikke starter etter to forsøk, må du kontakte serviceavdelingen for feilsøkingsinformasjon for å sikre sikker drift av apparatet.
- Garantiperioden på kontrollpanelet er 18 måneder fra salgsdato, forutsatt at forbrukeren følger bruks-, transport- og lagringsreglene.
- Garantilagringsperioden er 24 måneder fra produktpakningsdato.
- I fravær av firmastempel som angir salgsdato, beregnes garantiperioden fra produksjonsdato.

Denne garantien dekker ikke feil som oppstår som følge av:

- force majeure, inkludert lynnedslag, brann, oversvømmelse, uakseptable spenningsforstyrrelser eller trafikkulykker;
- unnlatelse av å følge reglene for installasjon, bruk, lagring og transport spesifisert i bruksanvisningen;
- bruk av kontrollpanelet til andre formål enn beregnet.

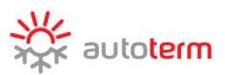

## Sikkerhet

Produktet må ikke slås på og brukes på steder der brennbare damper eller gasser eller store mengder støv kan dannes og samle seg (for eksempel fyllestasjoner eller bensinstasjoner, kull, tømmer eller kornlagringsanlegg). Eksplosjonsfare.

Produktet må Ikke slås på og brukes i lukkede eller uventilerte lokaler. Fare for forgiftning og kvelning ved avgasser.

Produktet må ikke slås på og brukes dersom brennbare materialer eller væsker er tilstede i avgassen. Brannfarlig.

Ikke bruk et defekt produkt. Skadefare ved bruk av defekt enhet.

# Formål

Kontrollpanelet er utformet for:

- manuell start og avstenging av produktet;
- manuell start og avstenging av pumpen (for forvarmeapparatet);
- manuell start og avstengning av ventilasjon (for varmeapparatet);
- væsketemperaturskjerm (for forvarmeapparatet)
- skjerm for strømforsyningspenning;
- skjerm for gjeldende klokkeslett og driftstid;
- aktivering av produktets oppstartstimer;
- aktivering av økonomimodus (for forvarmeapparatet);
- Valg av tilleggsvarmemodus (for forvarmeapparatet);
- visning av feilkode i tilfelle feil på produktet;
- visning av programvareversjon for kontrollpanel og styreenhet.

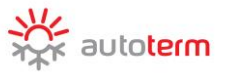

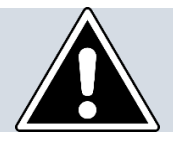

Kontrollpanelgrensesnittet avhenger av produktet det er tilkoblet.

# Styringskonsollets eksterne visning

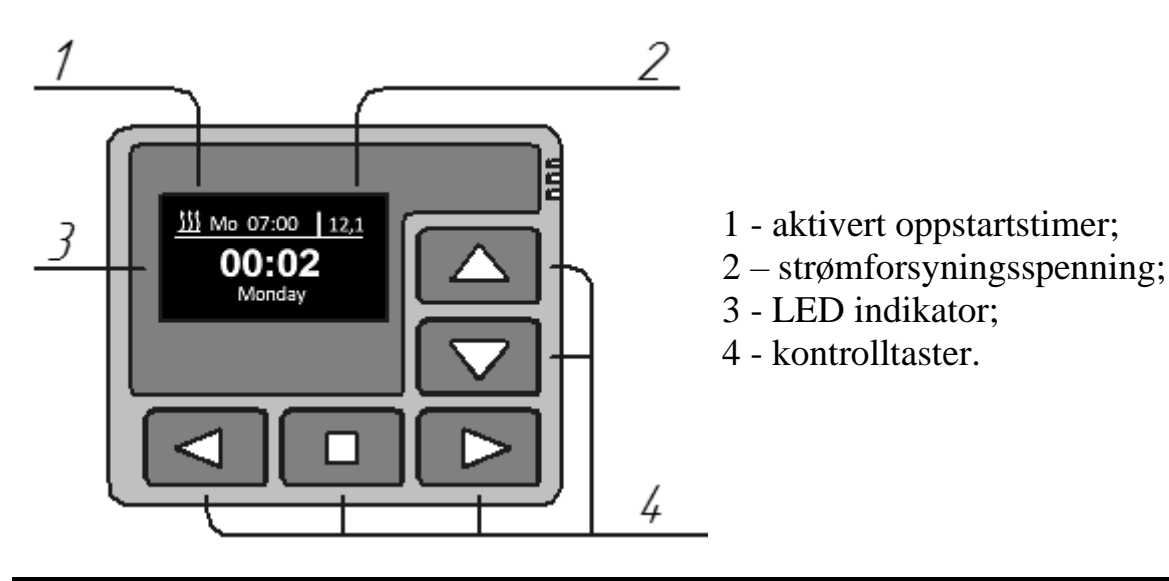

# Starte kontrollpaneloperasjon

Når du har koblet kontrollpanelet til produktet, vises kontrollpanelets programvareversjon og prosessen med å etablere forbindelse med produktet.

Etter at forbindelsen er opprettet, vises hovedskjermen (nåværende tid, ukedag og strømforsyningsspenning).

Hovedskjerm **12,1 Monday** 

| Taster i hovedskjermbildet: |                                                                |  |  |  |
|-----------------------------|----------------------------------------------------------------|--|--|--|
| Taster                      | Handling                                                       |  |  |  |
|                             | Navigasjon mellom hovedskjermen og<br>temperaturfølerskjermen. |  |  |  |
|                             | Gå inn i hovedmenyen.                                          |  |  |  |
|                             | Start produkt.                                                 |  |  |  |

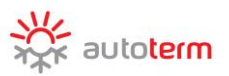

# Hovedmeny

Bytt til hovedmenyen fra hovedskjermbildet ved å klikke 🖾 eller 🕨 tast

| Menyikon | Beskrivelse                                                                                                    |  |  |  |  |
|----------|----------------------------------------------------------------------------------------------------|--|--|--|--|
| E        | Meny for oppstartstimere.                                                                                         |  |  |  |  |
| Ę        | Innstillingsmeny for produksjonsparametere.<br>(* Denne menyen kan ikke brukes til produkter uten innstillinger). |  |  |  |  |
| ßo       | Meny for kontrollpanelets innstillinger.                                                                          |  |  |  |  |
| (!-)     | Meny for innstilling av gjeldende tid og dag.                                                                     |  |  |  |  |
|          | Meny for språkinnstillinger.                                                                                      |  |  |  |  |
|          | Skjermmeny for programvareversjon.                                                                                |  |  |  |  |
|          | Innstillingsmeny for forvarmerdriftstid. (* denne menyen kan ikke brukes til luftvarmere).                        |  |  |  |  |

| Virkning for hovedmenyens taster: |                                            |  |  |  |  |
|-----------------------------------|--------------------------------------------|--|--|--|--|
| Taster   Handling                 |                                            |  |  |  |  |
|                                   | Navigering gjennom hovedmenyen             |  |  |  |  |
|                                   | Aktivering av valgt menyelement            |  |  |  |  |
|                                   | Gå ut av hovedmenyen til hovedskjermbildet |  |  |  |  |

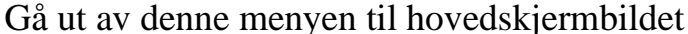

Endre verdi på menypunkt

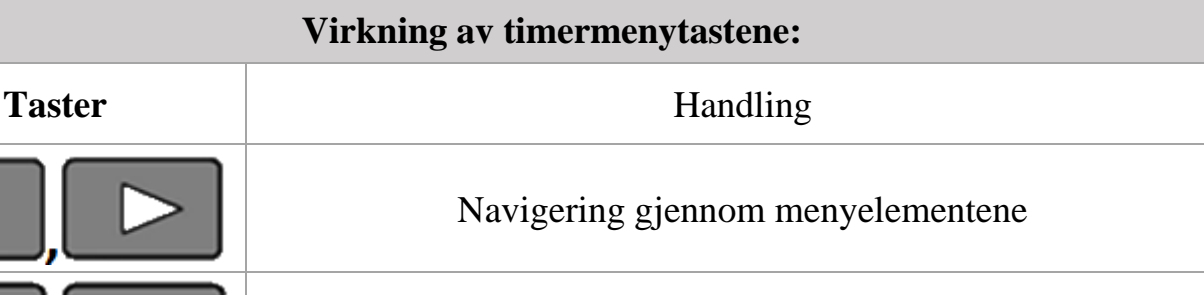

Tidsbrytervarigheten for luftovner er 2 timer. Hvis en hvilken som helst knapp trykkes, vil ovnen gi varme kontinuerlig uten tidsbegrensninger.

produktet tidsinnstillingene mister Dersom strømmen lagres tidsuraktiveringen tilbakestilles.

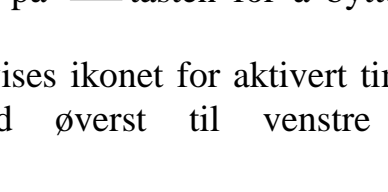

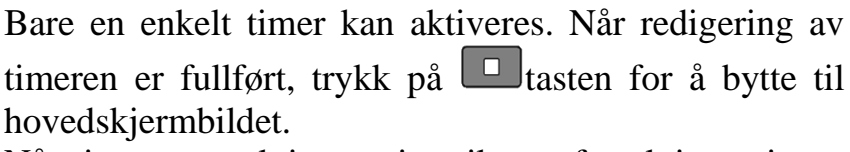

Når timeren er aktivert, vises ikonet for aktivert timer, ukedag oppstartstid og på

hovedskjermbildet.

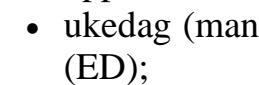

- aktivert tidtaker:
  - aktivert 🏭 🕄 \_

Timer-innstillingsmen

ikke-aktivert -\_

- Stryringskonsollet tillater programmering av oppstartstimere.
- For oppstartstimerinnstilling må følgende data angis:

<u>Timers</u> • ukedag (mandag til søndag) eller velg daglig oppstart - \$

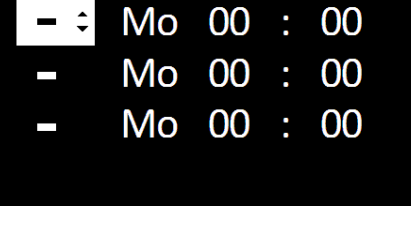

00:02

Monday

∭ Mo 07:00

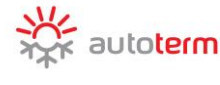

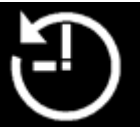

12,1

og

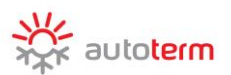

# Hurtigtilgang til aktiveringsmeny for oppstartstimere

For rask tilgang til tidsuraktiveringsmenyen fra hovedskjermbildet på kontrollpanelet, trykk og hold nede tast.

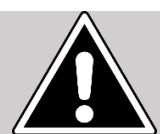

Denne menyen er bare ment for timeraktivering. Timere kan ikke redigeres i denne menyen.

| Virkning av menytaster for timeraktivering: |                                             |  |  |  |
|---------------------------------------------|---------------------------------------------|--|--|--|
| Taster                                      | Handling                                    |  |  |  |
|                                             | Navigering mellom ulike tidtakere.          |  |  |  |
|                                             | Timer aktivering/deaktivering.              |  |  |  |
|                                             | Gå ut av denne menyen til hovedskjermbildet |  |  |  |

Innstillingsmeny for vannbårne forvarmere

FLOW-5 varmeinnstillingsmeny:

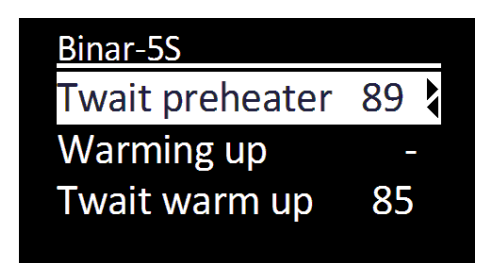

| Menyelementer ''Innstillinger'': |                                                                   |  |  |  |
|----------------------------------|-------------------------------------------------------------------|--|--|--|
|                                  | Væsketemperaturen som får forvarmeapparatet til å gå til standby- |  |  |  |
|                                  | modus (varmeapparatet slås av og pumpen fortsetter å fungere).    |  |  |  |
|                                  | Når væsketemperaturen faller, går forvarmeapparatet ut av         |  |  |  |
| Twait preheater                  | standby-modus (varmeapparatet starter igjen). Standardverdien     |  |  |  |
|                                  | hvor bryteren går til ventemodus er +88 ° C. Temperaturen hvor    |  |  |  |
|                                  | bryteren går til standby-modus kan settes i området +20 til +95 ° |  |  |  |
|                                  | C.                                                                |  |  |  |

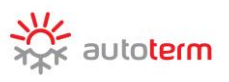

|                         | I tilleggsvarmemoduset fungerer forvarmeapparatet med motoren                                                                                                    |  |  |  |
|-------------------------|----------------------------------------------------------------------------------------------------|--|--|--|
|                         | og opprettholder innstilt væsketemperatur.                                                                                                    |  |  |  |
|                         | <ul> <li>Tilleggsvarmingsmodus er slått av.</li> </ul>                                                                                                    |  |  |  |
| Warming up              | <ul> <li>Tilleggsvarme automatisk drift. Hvis forvarmeapparatet er slått av, starter forvarmeapparatet automatisk etter at bilmotoren starter. Etter at motoren stopper, slås forvarmeapparatet av automatisk.</li> <li>Hvis forvarmeapparatet er på, vil dett automatisk skifte til tilleggsvarmemodus etter at kjøretøyets motor har startet.</li> </ul> |  |  |  |
|                         | <ul> <li>Tilleggsvarme manuell drift. Hvis forvarmeapparatet er slått av, starter forvarmeapparatet ikke automatisk etter at motoren</li> <li>P starter (manuell start er nødvendig). Hvis forvarmeapparatet er på, vil dett automatisk skifte til tilleggsvarmemodus etter at kjøretøyets motor har startet.</li> </ul>                                   |  |  |  |
|                         | Innstillingstemperatur på tilleggsvarme. Den ønskede                                                                                                    |  |  |  |
| Twait warm up           | temperaturen kan stilles inn i området +75 til +95 °C.                                                                                                    |  |  |  |
|                         | Standardtemperaturen er +85 °C.                                                                                                    |  |  |  |
|                         | innstilling av pumpeoperasjon i standby-modus. I<br>tillaggsvarmemodus slås forvarmeapparatet av og pumpen                                                                                                    |  |  |  |
|                         | fortsetter å funger etter at varmeapparatet settes til standby-                                                                                                    |  |  |  |
|                         | modus. Avhengig av denne innstillingen:                                                                                                    |  |  |  |
| Wait Mode pump          | <ul> <li>Pumpen arbeider kontinuerlig (fra startøyeblikket til forvarmeapparatets slås av).</li> <li>v Pumpen arbeider samtidig med forvarmeapparatet og går ikke i standby-modus.</li> </ul>                                                                                                    |  |  |  |
|                         | Innstilling for aktivering av innvendig varmeapparat (forutsatt at                                                                                                    |  |  |  |
|                         | relé-utrustningen er koblet til varmeapparatet).                                                                                                    |  |  |  |
| Vehicle                 | - Innvendig varmeapparat er ikke aktivert når forvarmeapparatet                                                                                                    |  |  |  |
| v emere                 | er påslått.                                                                                                    |  |  |  |
|                         | ✓ Når forvarmeapparatet er påslått, starter innvendig<br>varmeapparat automatisk avhengig av væsketemperaturen                                                                                                    |  |  |  |
|                         | Instilling av temperatur for aktivering av innvendig                                                                                                    |  |  |  |
| <b>T</b> 7 <b>J • J</b> | varmeapparat. Den ønskede temperaturen kan stilles inn i området                                                                                                    |  |  |  |
| venicle                 | +30 til + 60 °C. Standardtemperaturen for reléaktivering er + 40                                                                                                    |  |  |  |
|                         | °C.                                                                                                    |  |  |  |

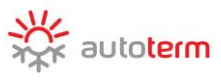

| Pump with engine       Innstilling av pumpeaktivering når motoren starter. Pumper vil ak automatisk etter at motoren starter og slås av etter at motoren starter og slås av etter at motoren starter ikke. |                                                                                                    |  |  |
|----------------------------------------------------------------------------------------------------|----------------------------------------------------------------------------------------------------|--|--|
| Pump type                                                                                                    | Pumpevalg avhengig av konfigurasjon, forvarmeapparat<br>– Bosch pumpe                                                                                                    |  |  |
| Sign channel                                                                                                    | <ul> <li>Innstilling av forvarmeapparatkontroll med alarmkanalen.</li> <li>(forutsatt at forvarmeapparatet er koblet til alarmsystemet og at en ledig kanal er tilgjengelig).</li> <li>– Forvarmeapparatkontroll AV</li> <li>✓ Kontroll PÅ.</li> </ul> |  |  |
| Fact settings                                                                                                    | Tilbakestill forvarmeapparatinnstillinger til standardverdier.                                                                                                    |  |  |

| Virkning av innstillinger menytaster: |                                       |  |  |  |  |  |
|---------------------------------------|---------------------------------------|--|--|--|--|--|
| Taster                                | Taster   Handling                     |  |  |  |  |  |
| $\bigtriangleup , \bigtriangledown$   | Navigering gjennom menyelementene     |  |  |  |  |  |
|                                       | Gå ut av menyen til hovedskjermbildet |  |  |  |  |  |
|                                       | Endre verdi på menypunkt              |  |  |  |  |  |

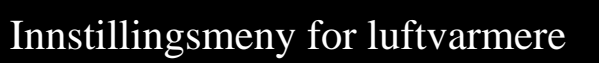

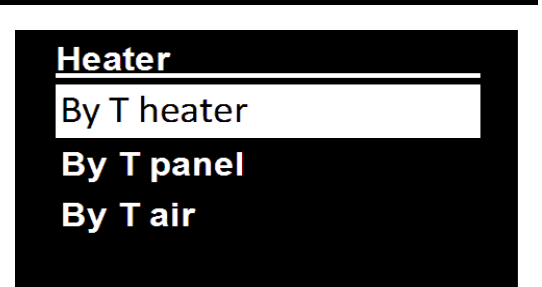

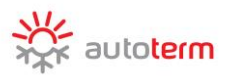

| Menyelementer innstillinger: |                                                                           |  |  |  |
|------------------------------|---------------------------------------------------------------------------|--|--|--|
| By T bootor                  | I "varmeapparat T basert" -modus brukes temperatursensorens "Sett         |  |  |  |
| Dy I lleater                 | temperatur" i varmeapparatet.                                             |  |  |  |
| Dr. T. nonol                 | I "kontrollpanel T basert" -modus brukes temperatursensorens "Sett        |  |  |  |
| by I paner                   | temperatur" til som er plassert i kontrollpanelet.                        |  |  |  |
| Dr. Tain                     | I "eksternt T basert" -modus brukes utetemperatursensorens "Sett          |  |  |  |
| by I air                     | temperatur" i varmeapparatet.                                             |  |  |  |
| By power                     | I "Strømbasert" -modus brukes "Set effekt" til drift.                     |  |  |  |
| Derrer relea                 | Varmeeffektverdien i 0 til 9-området, hvor 0 er minimum og 9 er           |  |  |  |
| Power value                  | maksimal effekt.                                                          |  |  |  |
|                              | Verdien hvor varmeapparatet vil bytte over til standby-modus.             |  |  |  |
| T ~~4~~~                     | Varmeapparatet vil bytte fra standby-modus når temperaturen til           |  |  |  |
| 1 setpoint                   | sensoren som brukes til å styre varmeapparatet faller 5 °C under          |  |  |  |
|                              | "Sett temperatur" -verdien.                                               |  |  |  |
|                              | Ventilasjonsmodus PÅ-innstilling                                          |  |  |  |
|                              | Ventilasjonsmodus AV. Varmeapparatet vil opprettholde                     |  |  |  |
|                              | - innstilt temperatur ved å redusere varmeeffekten uten å stenge          |  |  |  |
|                              | forbrenningsprosessen                                                     |  |  |  |
| Ventilation                  | Ventilasjonsmodus PÅ. Varmeapparatet vil fungere til                      |  |  |  |
|                              | temperaturen er nådd 3° C over den innstilte temperaturen, slå            |  |  |  |
|                              | $\checkmark$ av forbrenningsprosessen og begynne å lufte til temperaturen |  |  |  |
|                              | faller 3° C under den innstilte temperaturen. Når temperaturen            |  |  |  |
|                              | synker, starter oppvarmingen igjen.                                       |  |  |  |

| Virkning av innstillinger menytaster: |                                             |  |  |  |  |
|---------------------------------------|---------------------------------------------|--|--|--|--|
| Taster                                | Handling                                    |  |  |  |  |
|                                       | Navigering gjennom menyelementene           |  |  |  |  |
|                                       | Gå ut av denne menyen til hovedskjermbildet |  |  |  |  |
|                                       | Endre verdi på menypunkt                    |  |  |  |  |

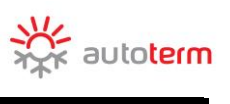

| Denne           | menyen | er | for | å | stille | inn |
|-----------------|--------|----|-----|---|--------|-----|
| kontrollpanellp |        |    |     |   |        |     |

|   | 30 🕻 |
|---|------|
| _ |      |
|   | 4    |
|   | _    |

| Parametermeny elementer: |                                                                                                    |  |  |
|--------------------------|----------------------------------------------------------------------------------------------------|--|--|
| Fading                   | Innstilling av belysningstid for iindikator.<br>Som standard er kontrollpanelets indikatorbelysningstid 30<br>sekunder. Lysvarigheten kan settes i et 10 til 120 sek. område i<br>1 sek. trinn, eller kan settes til kontinuerlig belysning; I<br>sistnevnte tilfelle vises "-" -tegnet på skjermen. |  |  |
| During run               | <ul> <li>Innstilling av indikatorbelysning under drift.</li> <li>– indikatoren er dimmet mens forvarmeapparatet er på.</li> <li>✓ indikatoren lyser konstant mens forvarmeapparatet er på.</li> </ul>                                                                                                |  |  |
| Brightness               | Innstilling av lysstyrke for indikatorlys. Indikatorlysets lysstyrke er satt i 0 til 4-området. Standard lysstyrkeverdi er 4.                                                                                                    |  |  |
| Short hit start          | Innstilling av start ved å klikke på tasten for forvarmeapparat-<br>/varmeapparatstart.<br>– Klikk – pumpe/ventilasjonsstart.<br>Trykk og hold – forvarmeapparatstart.<br>✓ Klikk – forvarmeapparatstart.<br>Trykk og hold – pumpe/ventilasjonsstart.                                                |  |  |
| Time correction          | Innstilling av klokkejustering. Klokkens nøyaktighet kan variere<br>noe på grunn av lave temperaturer. Den nødvendige justeringen<br>kan stilles inn i området -59 til +59 sekunder per dag. Standard<br>korrigeringstidspunkt er 0.                                                                 |  |  |
| Keys lighting            | Lysinnstilling for taster.<br>✓ – tastelys PÅ.<br>– tastelys AV.                                                                                                    |  |  |

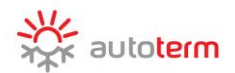

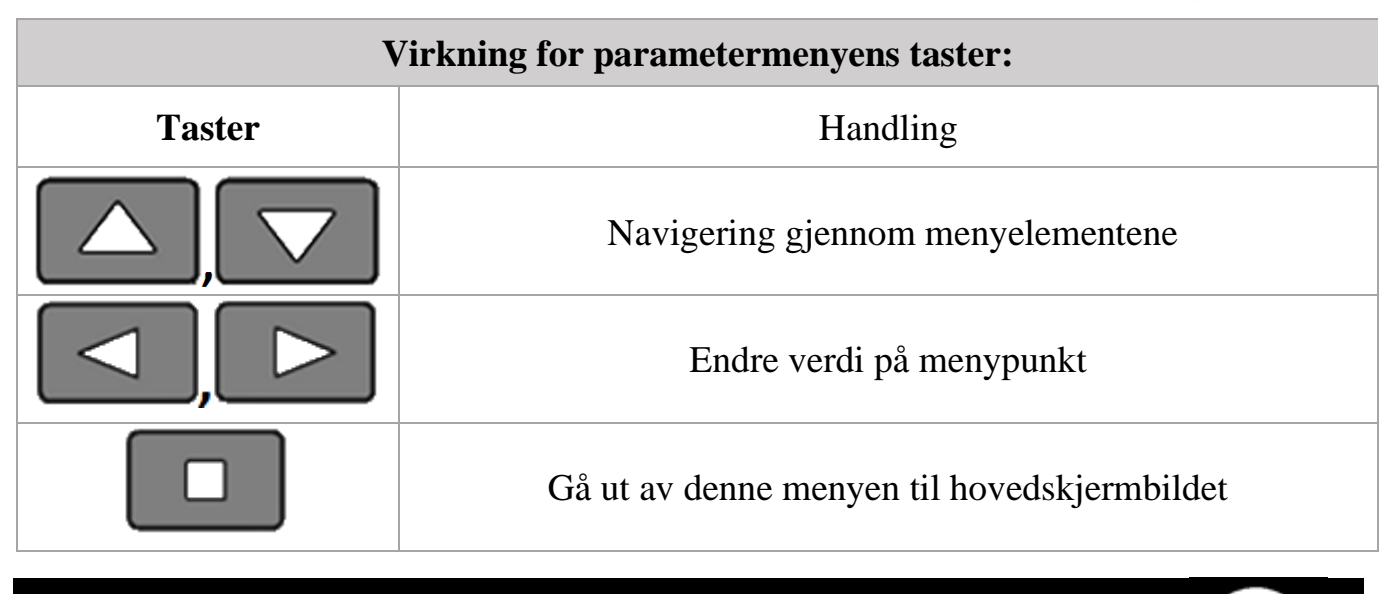

# TidsInnstillinger

Nåværende tid er satt og vises i et 24-timers format. Når strømmen på kontrollpanelet blir slått av, blir gjeldende klokkeslett satt til null, og dagen tilbakestilles til mandag.

| Edit time |    |     |  |
|-----------|----|-----|--|
|           |    |     |  |
| 00 \$     | 01 | Mon |  |
|           |    |     |  |

| Virkning for tidsmenyens taster: |                                                                   |  |  |  |
|----------------------------------|-------------------------------------------------------------------|--|--|--|
| TasterHandling                   |                                                                   |  |  |  |
|                                  | Navigering gjennom menyelementene                                 |  |  |  |
|                                  | Endre verdi på menypunkt                                          |  |  |  |
|                                  | Lagre endringer og gå ut av denne menyen til<br>hovedskjermbildet |  |  |  |

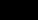

<u>Language</u> Русский English

| Meny for språkinnstillinger |
|-----------------------------|
|-----------------------------|

I denne menyen velges språk på skjermen.

| Virkning for språkmenyens taster: |                                                                            |  |  |  |
|-----------------------------------|----------------------------------------------------------------------------|--|--|--|
| Taster                            | Handling                                                                   |  |  |  |
|                                   | Navigering gjennom menyelementene                                          |  |  |  |
|                                   | Bekreftelse på språkvalg og gå ut av denne menyen til<br>hovedskjermbildet |  |  |  |

# Skjermmeny for programvareversjon

| Ι                                             | denne       | menyen        | vises      | informasjon    | om | Versions          |
|-----------------------------------------------|-------------|---------------|------------|----------------|----|-------------------|
| pro                                           | ogramvarev  | versjoner.    |            |                |    | 5.0.0.0           |
| -k                                            | ontrollpane | elets prograr | nvarevers  | sjon;          |    |                   |
| - produktstyringsenhetens programvareversjon; |             |               |            | CO. 0.1.0.9.1. |    |                   |
| - P                                           | roduktets s | serienummer   | ſ <b>.</b> |                |    | SN: 00138.0000160 |
| Tr                                            | ykk hvilkei | n som helst l | knapp for  | å avslutte.    |    |                   |
| Μ                                             | env for ir  | nnstillinger  | · av drift | stid           |    | C                 |

I denne menyen stilles forvarmeapparatets driftstid inn i 5-minutters trinn. Innstilling av driftstidsområde avhenger av hvilket produkt stryringskonsollet er koblet til.

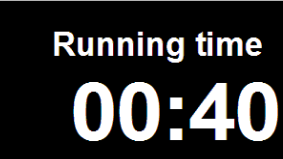

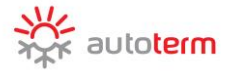

No.

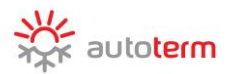

# Virkning for driftstidsmenyens taster: Taster Handling Image: Colspan="2">Verdiredigering. Image: Colspan="2">Bekreftelse på innstilt verdi og gå ut av denne menyen til hovedskjermbildet

# Start av vannbåren forvarmer

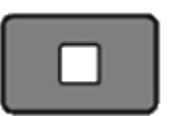

Start av forvarmer fra hovedskjermbildet eller fra temperaturfølerens skjerm. Indikatoren vises som følger. Forvarmeapparatets driftstidstelling startes.

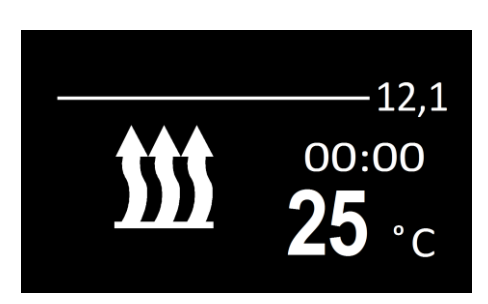

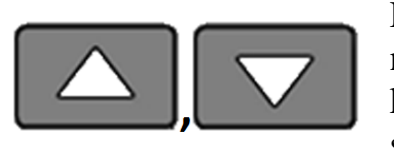

Fullskjermvisning av nåværende kjølevannstemperatur og strømforsyningsspenning.

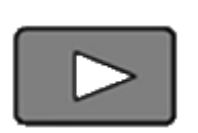

Når forvarmeapparatet er i bruk, må du gå inn i forvarmeapparatets driftstidsredigeringsmeny.

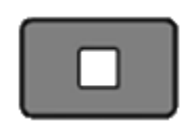

Avstengning av forvarmeapparatet.

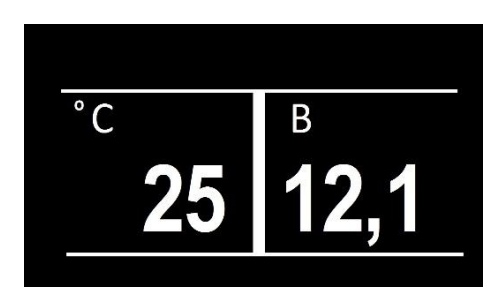

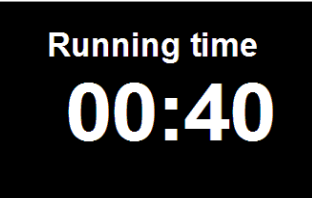

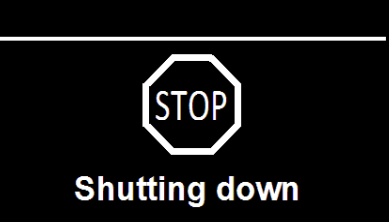

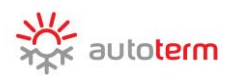

# Luftvarmer start

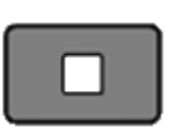

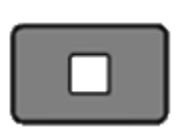

Start av varmer fra hovedskjermbildet eller fra temperaturfølerens skjerm. Indikatoren vises som følger.

Trykk og hold i mer enn 2 sekunder for å starte ventilasjon \* (uten oppvarming). \* for AIR

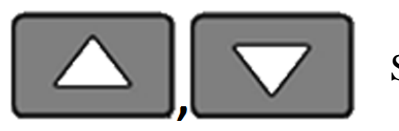

Skjerm for temperatursensorer.

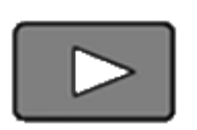

Når luftvarmeapparatet er i bruk, må du gå inn i luftvarmeapparatets driftstidsredigeringsmeny.

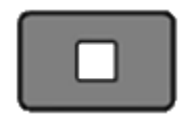

Avstengning av varmeapparatet.

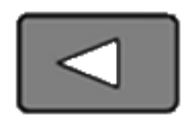

Økonomimodus AV/PÅ. (for Flow- 14D)

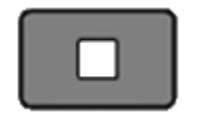

Avstengning av forvarmeapparatet.

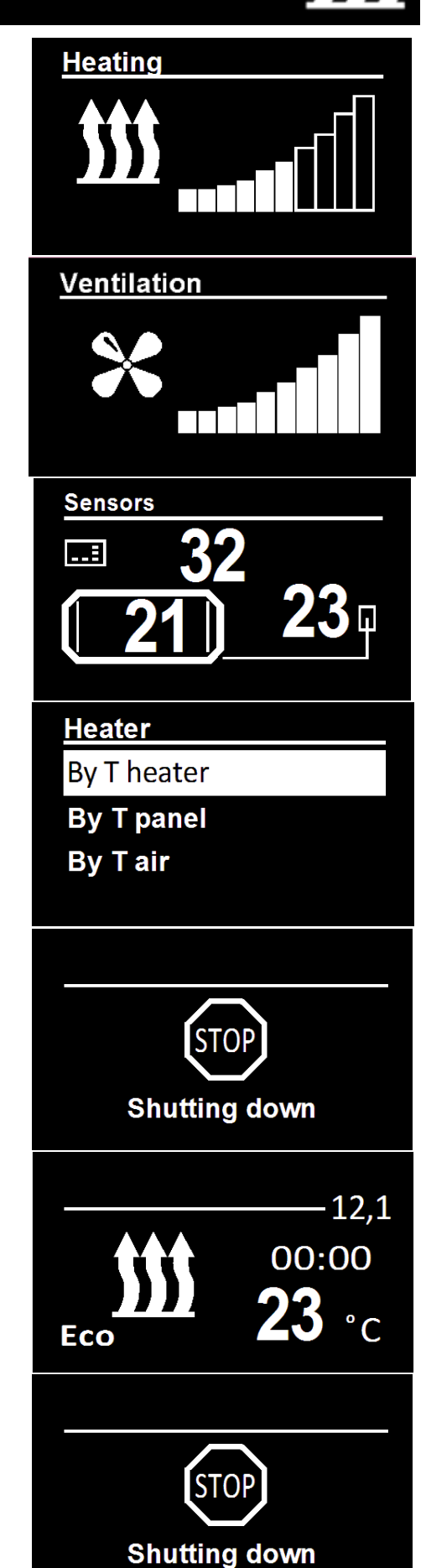

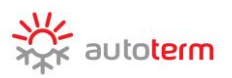

# Funksjonsfeil

Feil som oppstår under forvarmeroperasjonen blir kodet og vises automatisk på skjermkonsollets skjerm. For tilbakestilling av feil, trykk på en hvilken som helst tast. Feilkodene er avhengig av hvilket produkt kontrollpanelet tilkoblet. Se er feilfunksjonskodebeskrivelser produktets i bruksanvisning.

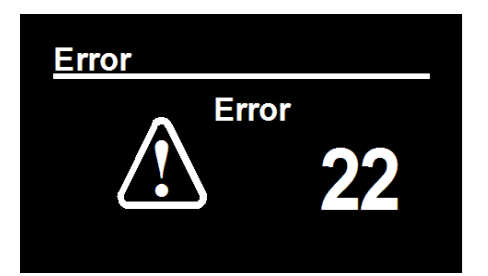

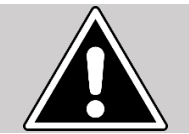

**OBS!** 

Vedlikehold og reparasjon skal kun utføres av kompetent kvalifisert personell!

# Godkjenning og pakkeattest

CP-27 kontrollpanel, serienummer

Er produsert og akseptert i henhold til gjeldende teknisk dokumentasjon og funnet egnet for bruk.

Pakking utført

Etternavn

signatur

Produksjonsdato\_\_\_\_\_ Stempel her Kvalitetskontroll-avdeling